**STEP 1:** Go to Duramax website: www.duramaxbp.com **STEP 2:** Select Resource Center / Warranty Registration

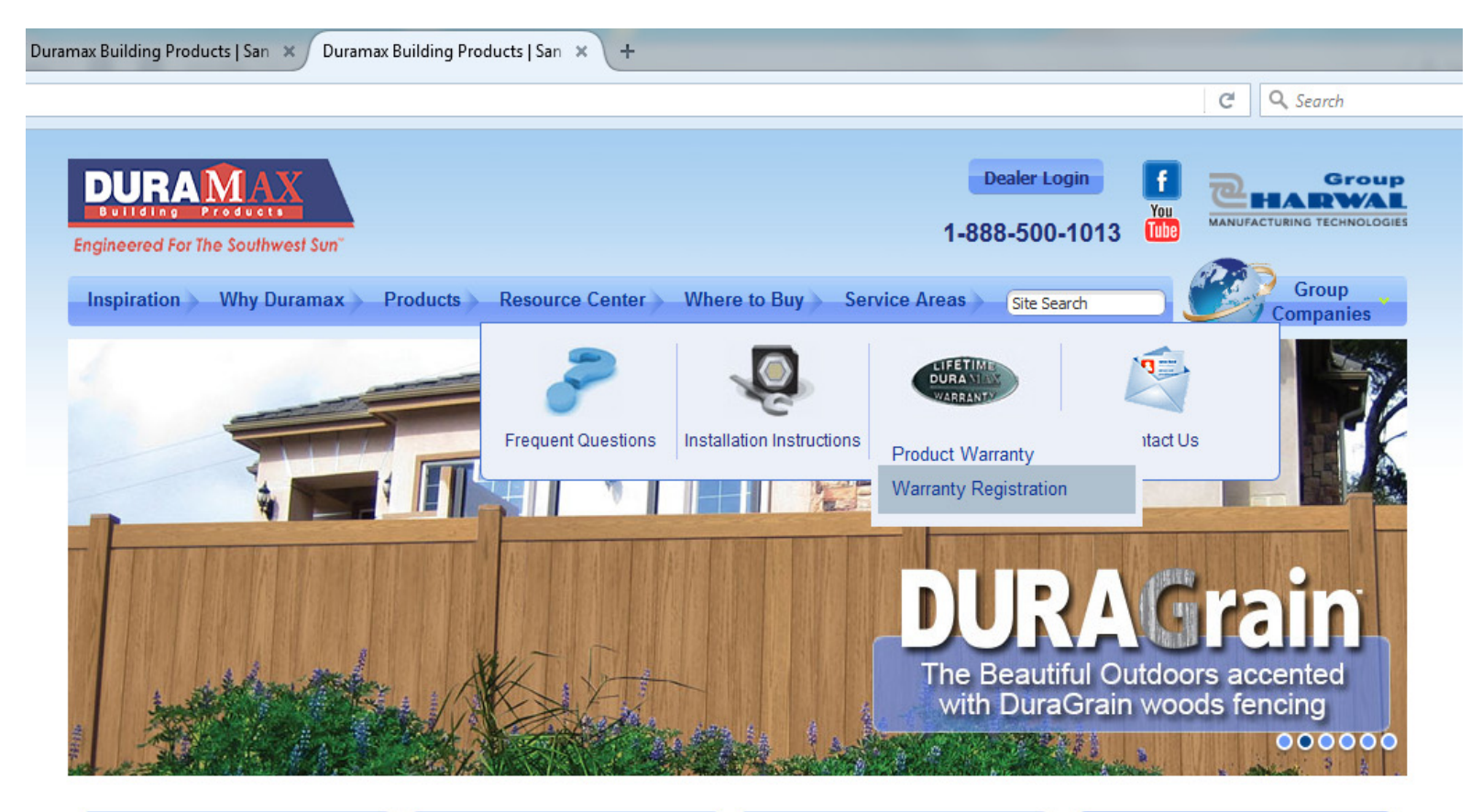

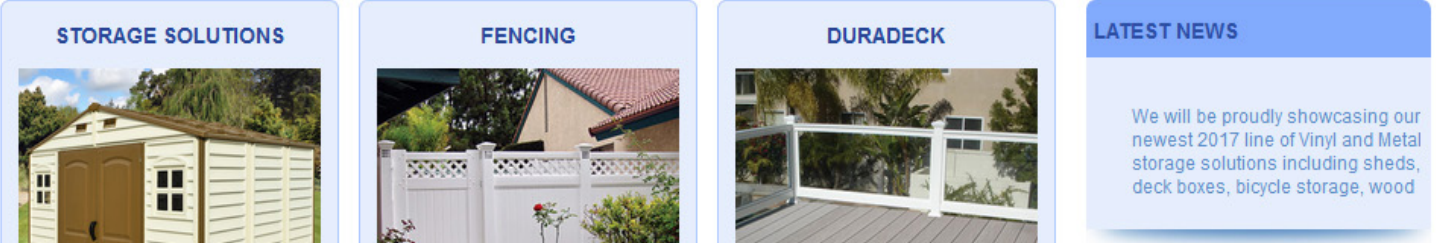

STEP 3: Your Information (Enter all Your information)

| Engineered For The Southwest Sun* | Resource Center Where to Buy  | Dealer Login<br>1-888-500-1013 | Group<br>Group<br>Companies |
|-----------------------------------|-------------------------------|--------------------------------|-----------------------------|
| THANK YOU<br>FOR YOUR PURCHASE    | DuraMAX Building              | Products Warranty Regist       | ration                      |
| Your Information                  |                               |                                | * Required                  |
| First Name*                       | Last Name*                    |                                |                             |
| Address Line 1*                   | Address Line 2                | Apt                            |                             |
| City                              | State                         | Zip                            |                             |
| Country<br>Select Country -       |                               |                                |                             |
| Phone                             | Email Address*                |                                |                             |
|                                   |                               |                                |                             |
| Purchase Information              |                               |                                |                             |
| Store or Dealer Name*             | Date of Purchase(mm-dd-YYYY)* | Purchase Price                 |                             |

STEP 4: Purchase Information (Enter your Purchase Information)

Product Category, select Fencing

Sub Category, select the type of fence installed, regardless if it is fence or gates.

Example: Privacy - fence, gates.....

if you don't know the Sub Category

just select Other Custom Made....

| Purchase Information                     |                                |                            |                               |           |  |  |  |  |  |
|------------------------------------------|--------------------------------|----------------------------|-------------------------------|-----------|--|--|--|--|--|
| Store or Dealer Name* Date of Purch      |                                | -YYYY)*                    | Purchase Price                |           |  |  |  |  |  |
|                                          |                                |                            |                               |           |  |  |  |  |  |
| Product Category                         | Sub Category                   |                            |                               |           |  |  |  |  |  |
| Fencing -                                | Select Sub Category 🔹          | _                          |                               |           |  |  |  |  |  |
|                                          | Select Sub Category            |                            |                               |           |  |  |  |  |  |
|                                          | Classic fence, gates           |                            |                               |           |  |  |  |  |  |
| Durchase Desision                        | DuraGrain fence, gates         |                            |                               |           |  |  |  |  |  |
| Purchase Decision                        | Perimeter fence gates          |                            |                               |           |  |  |  |  |  |
| Please check the most important reas     | Privacy                        | roduct                     |                               |           |  |  |  |  |  |
| Please check the most important least    | Ranch Rail Grain fence, gates  | nouuci.                    |                               |           |  |  |  |  |  |
|                                          | Ranch Rail Smooth fence, gates |                            | <b>•</b> •                    |           |  |  |  |  |  |
| Brand Reputation                         | Semi-Privacy fence, gates      |                            | Size                          |           |  |  |  |  |  |
| Price                                    | Traditional fence, gates       |                            | Eriend/Deletiusle Deservation |           |  |  |  |  |  |
|                                          | DuraDeck                       |                            |                               | lendation |  |  |  |  |  |
| Advertised Special                       | Patio Covers                   | mendation                  | Other                         |           |  |  |  |  |  |
|                                          | Other Custom Made              | -                          | other                         |           |  |  |  |  |  |
| How did you first learn about this prod  | luct?                          |                            |                               |           |  |  |  |  |  |
| Word of Mouth Magazine                   | e Article                      | Print Advertisement        | Store Display                 | Internet  |  |  |  |  |  |
| -                                        |                                |                            |                               |           |  |  |  |  |  |
| Your gender                              | Your marital Status            | For your primary residence | e, do you:                    |           |  |  |  |  |  |
| Male Female                              | Married Single                 | ◎ Own ◎ Rent               |                               |           |  |  |  |  |  |
|                                          | c .                            |                            |                               |           |  |  |  |  |  |
| Which best describes your family income? |                                |                            |                               |           |  |  |  |  |  |
| ◎ Less than \$25,000                     | ) - \$74 999 © over \$100 000  | \$25 000 - \$49 999        | \$75 000 - \$99 999           |           |  |  |  |  |  |
|                                          |                                | φ20,000 φ40,000            | φ, 0,000 φ00,000              |           |  |  |  |  |  |

Help us improve our products?

### **STEP 5:** Purchase Decision (This is optional)

| ıramax       | × DURAMAX                    | × Duramax Building Products   San × Du | uramax × +                   |                            |                                  |           |     |       |                    |
|--------------|------------------------------|----------------------------------------|------------------------------|----------------------------|----------------------------------|-----------|-----|-------|--------------------|
| i www.durama | axbp.com/warranty.php        |                                        |                              |                            | 🖾 170% C 🔍 Search                |           | ☆ 自 | ÷     | <b>☆ ♡</b>         |
|              |                              |                                        |                              |                            |                                  |           |     |       |                    |
|              |                              |                                        |                              |                            |                                  |           |     |       |                    |
|              | Purchase Decision            |                                        |                              |                            |                                  |           |     |       |                    |
|              | Please check the most in     | nportant reasons influencir            | ng your purchase of this p   | product:                   |                                  |           |     |       |                    |
|              | Brand Reputation             |                                        | Appearance                   |                            | Size                             |           |     |       |                    |
|              | Price                        |                                        | Features                     |                            | Friend/Relative's Recommendation | nendation |     |       |                    |
|              | Advertised Special           |                                        | Salesperson's Recommendation | mendation                  | Cther                            |           |     |       |                    |
|              | How did you first learn al   | oout this product?                     |                              |                            |                                  |           |     |       |                    |
|              | Word of Mouth                | Magazine Article                       | Store Advertisement          | Print Advertisement        | Store Display                    | Internet  |     |       |                    |
|              |                              |                                        |                              |                            |                                  |           |     |       |                    |
|              | Your gender                  | Your marital                           | Status                       | For your primary residence | , do you:                        |           |     |       |                    |
|              | Male Female                  | Married                                | <sup>◎</sup> Single          | Own Rent                   |                                  |           |     |       |                    |
|              | Which best describes yo      | ur family income?                      |                              |                            |                                  |           |     |       |                    |
|              | Less than \$25,000           | \$50,000 - \$74,999                    | over \$100,000               | ◎ \$25,000 - \$49,999      | ◎ \$75,000 - \$99,999            |           |     |       |                    |
|              |                              |                                        |                              |                            |                                  |           |     |       |                    |
|              | Help us improve our          | products?                              |                              |                            |                                  |           |     |       |                    |
|              |                              | Strongl<br>Disagre                     | y Strongly L<br>e Agree T    | Inable<br>o Rate           |                                  |           |     |       |                    |
|              | Was the product easy to as   | semble?                                |                              | •                          |                                  |           |     |       |                    |
|              | Were the installation instru | ctions clear?                          |                              |                            |                                  |           |     |       |                    |
|              | o 🥹 🚞 💶 🖸                    | 1 🖬 🔛 🛤 🖬                              | Ai Ps 🖊                      |                            |                                  |           |     | 😼 atl | 12:01 P<br>5/22/20 |

#### **STEP 6:** Help us improve our products? / Additional Offers (These are optional)

| ıramax × E                    | DURAMAX × Duramax Building Products   San                                       | × Duramax × +                                                 |                                  |                                                  |           |
|-------------------------------|---------------------------------------------------------------------------------|---------------------------------------------------------------|----------------------------------|--------------------------------------------------|-----------|
| i www.duramaxbp.com/warranty. | php                                                                             |                                                               |                                  | E 150% C Search                                  | ☆ 自 🕹 🎓 💟 |
|                               | Which best describes your family income?<br>Less than \$25,000 \$ \$50,000 - \$ | 74,999 © over \$100,000                                       | ◎ \$25,000 - \$49,99             | 9 \$75,000 - \$99,999                            |           |
|                               | Help us improve our products?                                                   |                                                               |                                  |                                                  |           |
|                               |                                                                                 | Strongly Strongly<br>Disagree Agree                           | Unable<br>To Rate                |                                                  |           |
|                               | Was the product easy to assemble?                                               | $\Rightarrow \Rightarrow \Rightarrow \Rightarrow \Rightarrow$ | •                                |                                                  |           |
|                               | Were the installation instructions clear?                                       | $\bigstar \bigstar \bigstar \bigstar \bigstar \bigstar$       | •                                |                                                  |           |
|                               | Quality of product                                                              | $\bigstar \bigstar \bigstar \bigstar \bigstar \bigstar$       | •                                |                                                  |           |
|                               | Value of product                                                                | $\bigstar \bigstar \bigstar \bigstar \bigstar \bigstar$       | •                                |                                                  |           |
|                               | Did you ever contact customer service?                                          | $\bigstar \bigstar \bigstar \bigstar \bigstar \bigstar$       | •                                |                                                  |           |
|                               | Was our customer service helpful?                                               | $\bigstar \bigstar \bigstar \bigstar \bigstar \bigstar$       | •                                |                                                  |           |
|                               | How would you rate your overall experience                                      | $\bigstar \bigstar \bigstar \bigstar \bigstar \bigstar$       | •                                |                                                  |           |
|                               | Would you recommend Duramax to others                                           | $\bigstar \bigstar \bigstar \bigstar \bigstar \bigstar$       | •                                |                                                  |           |
|                               | Other Comments                                                                  |                                                               |                                  |                                                  |           |
|                               | Additional Offers:                                                              | pdates via email? 🗖 Do y                                      | you wish to obtain information o | or opportunities from other companies via email? |           |
|                               | SUBMIT                                                                          |                                                               |                                  |                                                  |           |

) 👌 💽 🎒 🔚 💵 📴 🐨 🖼 📴 🖊

▲ 12:11 P 5/22/20

**STEP 7:** Submit - Press Submit to Register your product.

| ıramax        | × DURAMAX × Du                                                                                 | amax Building Products   San 🗙 Durama                                                                              | x × +                                                                       |                          |                                  |                        |                       |                 |                      |
|---------------|------------------------------------------------------------------------------------------------|----------------------------------------------------------------------------------------------------|-----------------------------------------------------------------------------|--------------------------|----------------------------------|------------------------|-----------------------|-----------------|----------------------|
| i www.duramax | dp.com/warranty.php                                                                            |                                                                                                    |                                                                             |                          | E 170% C Q Search                |                        | 5                     | 1 自 👎           |                      |
|               | Did you ever contact customer se                                                               | ervice?                                                                                                    |                                                                             |                          |                                  |                        | X Cut                 | 🖺 Сору          | Deste Paste          |
|               | Was our customer service helpfu                                                                | ?                                                                                                    | ☆☆☆                                                                         | •                        |                                  |                        | _                     | 170%            | +                    |
|               | How would you rate your overall                                                                | experience 🟫 😭                                                                                                    | $\Rightarrow \Rightarrow \Rightarrow$                                       |                          |                                  |                        | New Window            | Window          | Save Page            |
|               | Would you recommend Duramax                                                                    | to others                                                                                                    | $\Rightarrow \Rightarrow \Rightarrow$                                       |                          |                                  |                        | Print                 | History         | Full Screen          |
|               | Other Comments                                                                                 |                                                                                                    |                                                                             |                          |                                  |                        | P<br>Find             | <b>O</b> ptions | Add-ons              |
|               | Additional Offers:                                                                             |                                                                                                    |                                                                             |                          |                                  |                        | <b>J</b><br>Developer | Synced Tabs     |                      |
|               | Do you wish to receive offers                                                                  | or product updates via en                                                                                          | nail? 📃 Do y                                                                | ou wish to obtain inform | ation or opportunities from othe | r companies via email? | Sign in to Sy         | /nc             |                      |
| (             | SUBMIT                                                                                         |                                                                                                    |                                                                             |                          |                                  |                        |                       |                 |                      |
|               | About Us <ul> <li>Green Initative</li> <li>Quality Management</li> <li>Dealer Login</li> </ul> | Products Storage Solutions Fencing DuraDECK Patio Covers Wall and Ceiling Systems Pipeline Systems Custom Products | Customer Cat<br>Varranty<br>Installation<br>Brochure<br>FAQ<br>Testimonials | re                       |                                  | f You<br>Tube          |                       |                 |                      |
|               | Copyright © 2017 Harwal Group of Co                                                            | mpanies   All Rights Reserve                                                                                       | ed                                                                          |                          | Contact Information              | Site Map Privacy Acce  | ssibility Te          | rms             |                      |
| ) 🥝 (         | D 🕹 🚞 🖬 😰 🛛                                                                                    |                                                                                                    | 0 🗹 🚹 Ps                                                                    | <u>ہ</u>                 |                                  |                        |                       | 🔺 😼 atl         | ↓ 12:03 P<br>5/22/20 |

Upon submission you will receive an email confirmation.

Please See Below Successful Warranty Registration:

You have been registered successfully

Hi Vicente

, This message confirms that you have successfully registered your Duramax product. You will also receive an email for your records (please check your spam folder if you did not receive the email in your inbox). Please also remember to retain a copy of your original purchase receipt, which will be required should you need to obtain in-warranty repairs. We appreciate your business and hope you enjoy your new Duramax product!